เข้าไปที่ Link: <u>http://bit.ly/MUTAccount</u> (Internet MUT) หรือ

| $(\leftarrow)  ightarrow$ C $(\textcircled{a})$ | 122.155.16.207/~admin/googleapi/ |  |  |  |  |  |
|-------------------------------------------------|----------------------------------|--|--|--|--|--|
| Login                                           |                                  |  |  |  |  |  |
| User Name                                       | Password                         |  |  |  |  |  |
| LOGIN                                           |                                  |  |  |  |  |  |

<u>http://googleapi.waferhost.com/</u> (Internet ภายนอก)

-ใช่ Login ของทะเบียน

 ใช้ Username: เป็นรหัสนักศึกษา และ Password: เป็นรหัสตัวเลข 5 ตัวที่ทะเบียนให้ รหัสผ่านมาตอนลงทะเบียนค่ะ อาทิ Username: 6119910001 Password: 12345 จากนั้น กดปุ่ม LOGIN

| $\leftrightarrow$ $\rightarrow$ C $\textcircled{a}$ | ③                                    | ••• | ◙ | ☆ |
|-----------------------------------------------------|--------------------------------------|-----|---|---|
| Login                                               |                                      |     |   |   |
| 6119910001                                          |                                      |     |   |   |
| LOGIN                                               |                                      |     |   |   |
| -ใช่ Login ของทะเบียน                               |                                      |     |   |   |
| จากนั้นกดปุ่ม OK ระบ                                | เบจะแสดงชื่อนามสกุลของนักศึกษาขึ้นมา |     |   |   |
| $\leftrightarrow$ $\rightarrow$ C $\textcircled{a}$ | 122.155.16.207/~admin/googleapi/     | ••• | ◙ | ☆ |
| Login                                               |                                      |     |   |   |

| Login | 1 |  |  |  |  |       |  |  |  |        |       |      |      |   |  |
|-------|---|--|--|--|--|-------|--|--|--|--------|-------|------|------|---|--|
|       |   |  |  |  |  | ***** |  |  |  |        |       |      |      |   |  |
|       |   |  |  |  |  |       |  |  |  |        |       |      |      |   |  |
|       |   |  |  |  |  |       |  |  |  |        |       |      |      |   |  |
|       |   |  |  |  |  |       |  |  |  |        |       |      |      |   |  |
|       |   |  |  |  |  |       |  |  |  |        |       |      |      |   |  |
|       |   |  |  |  |  |       |  |  |  | นางสาว | พฤกษา | ดวงผ | าสุข |   |  |
|       |   |  |  |  |  |       |  |  |  |        |       |      | ок   |   |  |
|       |   |  |  |  |  |       |  |  |  |        |       |      |      | · |  |
|       |   |  |  |  |  |       |  |  |  |        |       |      |      |   |  |
|       |   |  |  |  |  |       |  |  |  |        |       | 0    |      |   |  |
|       |   |  |  |  |  |       |  |  |  |        |       | 5    |      |   |  |
|       |   |  |  |  |  |       |  |  |  |        |       |      |      |   |  |

## 3. คลิกเลือกเมนู "CREATE ACCOUNT"

| $\overleftarrow{\leftarrow}$ $\rightarrow$ C $\overleftarrow{\omega}$ | i 122.155.16 | 5.207/~ | admin/googleapi/main.php         | ••• | £ |
|-----------------------------------------------------------------------|--------------|---------|----------------------------------|-----|---|
| Menu                                                                  |              | =       |                                  |     |   |
|                                                                       |              |         | 6119910001 นางสาว พฤกษา ดวงผาสุข |     |   |
| HOMEPAGE                                                              |              |         |                                  |     | - |
| CREATE ACCOUNT                                                        |              |         |                                  |     |   |
| RESET PASSWORD                                                        |              |         | ยินดีตอนรับเข้าสู่ระบบ           |     |   |
| LOGOUT                                                                |              |         |                                  |     |   |

จากนั้น พิมพ์อีเมลด้วยบัญชีผู้ใช้เป็นรหัสนักศึกษา ตามด้วย @mutacth.com แล้วกดปุ่ม "CREATE ACCOUNT"

| ====================================== |
|----------------------------------------|
| 6119910001 นางสาว พฤกษา ดวงผาสุข       |
|                                        |
|                                        |
|                                        |
| Create Account                         |
| 6119910001@mutacth.com                 |
| ตัวอย่าง                               |
|                                        |

4. จะมีรหัสผ่านปรากฏขึ้นมาให้ จดหรือ Copy ไว้สำหรับเป็นรหัสผ่าน อาทิ "JAU6OC3R"

| $(\leftarrow) \rightarrow \ C' \ \textcircled{a}$ | ① 122.155.16.207/~admin/googleapi/create.php | 👽 🏠 🔍 Searc |
|---------------------------------------------------|----------------------------------------------|-------------|
| Menu<br>Homepage                                  | อี119910001 นางสาว พฤกษา ดวงผาสุข            |             |
| CREATE ACCOUNT                                    | Create Account                               |             |
| LOGOUT                                            | 6119910001@mutacth.com New Password=         | JAUGOC3R    |
|                                                   | 60xxxxxx@mutacth.com                         | ОК          |

5. เปิด gmail.com ในเว็บบราวเซอร์ แล้วกรอก username: อาทิ

"6119910001@mutacth.com" และรหัสผ่าน อาทิ "JAU6OC3R" แล้วกดปุ่ม NEXT

| Joogle                                                         | Google                 |      |
|----------------------------------------------------------------|------------------------|------|
| Sign in                                                        | Welcome                |      |
| o continue to Gmail                                            | 6119910001@mutacth.com | ~    |
| imail or phone                                                 |                        |      |
| 5119910001@mutacth.com                                         | Enter your password    |      |
| Forgot email?                                                  |                        |      |
|                                                                | Forgot password?       | NEXT |
| vor your computer? Ose a Private window to sign in. Learn nore |                        |      |
| Create account NEXT                                            |                        |      |
|                                                                |                        |      |
|                                                                |                        |      |

6. กดปุ่ม ยอมรับ

## Google

## ยินดีต้อนรับสู่บัญชีใหม่ของคุณ

ยินดีต่อนรับสู่บัญชีใหม่: 6119910001@mutacth.com บัญชีของคุณสามารถใช้งานได้กับบริการของ Google จำนวนมาก แต่ผู้ดูแลระบบ mutacth.com จะเป็นผู้กำหนดว่าคุณสามารถใช่บัญชีของคุณเข้าถึงบริการใดได้บ้าง โปรดไปที่ดูแย่ช่วยเหลือของ Google เพื่อดูเคล็ดลับเกี่ยวกับการใช้บัญชีใหม่

เมื่อคุณใช้บริการ Google ผู้ดูแลระบบโดเมษของคุณจะมีสิทธิ์เข้าถึงข้อมูลบัญชี 6119910001@mutacth.com รวม ถึงข้อมูลที่คุณเก็บไว้กับบัญชีนี้ในบริการของ Google คุณสามารถเรียนรู้เพิ่มเดิมได้ที่นี่ หรือโดยอ่านนโยบายความ เป็นส่วนด้วขององค์กรของคุณ (หากมี) คุณสามารถเลือกที่จะมีมัญชีแยกต่างหากส่าหรับการใช้บริการทั้งหมดของ Google รวมถึงอีเมลเป็นการส่วนดัวได้ หากคุณมีบัญชี Google หลายบัญชี คุณสามารถจัดการว่าจะใช้บัญชีไต้กับ บริการของ Gogle และสลับไปมาระหว่างบัญชีดังกล่าวได้ทุกเมื่อที่ต้องการ ชื่อผู้ใช้และรูปโปรไฟล์สามารถช่วยให้ คุณมั่นใจว่าคุณกำลังใช้บัญชีที่ต้องการอยู่ได้

หากองศ์กรมอบสิทธิ์การเข้าถึงบริการหลักของ G Suite ให้กับคุณ การใช้บริการเหล่านั้นจะอยู่ภายใต้ข้อตกลงการใช้ G Suite ขององศ์กร บริการ Google อื่นๆ ที่ผู้ดูและะบบเปิดใช้ ("บริการเพิ่มเดิม") พร้อบให้คุณใช้งานภายใต้ข้อ กำหนดในการให้บริการของ Google และเโยบายความเป็นส่วนตัวของ Google นอกจากนี้ บริการเพิ่มเดิมบาง รายการอาจมีข้อกำหนดเฉพาะในการในกร้ากรา การใช้บริการใดๆ ของคุณที่ผู้ดูและะบบอนุญาตให้คุณเข้าถึงได้ถือว่า เป็นการยอมรับข้อกำหนดเฉพาะบริการที่เกี่ยวข้อง

คลิก "ยอมรับ" ด้านล่างเพื่อแสดงว่าคุณเข้าใจคำอธิบายเกี่ยวกับวิธีการทำงานของ บัญชี6119910001@mutacth.com และยอมรับข้อกำหนดในการให้บริการของ Google และนโยบายความเป็นส่วน ด้วของ Google

ยอมรับ

7. แล้วเปลี่ยนรหัสผ่าน และใส่รหัสผ่านใหม่ที่เปลี่ยนยืนยัน

## Google

| เปลี่ยนรหัสผ่านสำหรับ                                                                      |
|--------------------------------------------------------------------------------------------|
| 6119910001@mutacth.com                                                                     |
| เรียนรู้เพิ่มเดิมเกี่ยวกับการเลือกรทัสผ่านที่ปลอดภัย                                       |
| เออร์<br>สร้างรหัสผ่านใหม่ที่คาดเดายากซึ่งคุณไม่ได้<br>ใช้ในเว็บไซต์อื่นๆ<br>สร้างรหัสผ่าน |
| ยืนยันรหัสผ่าน                                                                             |
| ••••••                                                                                     |
| เปลี่ยนรหัสผ่าน                                                                            |
|                                                                                            |
|                                                                                            |

8. จากนั้น กดปุ่มเสร็จ

| ปกป้องบ้                        | <b>ัญชีของคุณ</b><br>0001@mutacth.     | com                               |              |
|---------------------------------|----------------------------------------|-----------------------------------|--------------|
|                                 |                                        |                                   |              |
| บอกวิธีที่ Goo<br>สามารถเข้าถึง | gle จะติดต่อคุณได<br>หรือมีกิจกรรมผิดป | ่าในกรณีที่คุณลึมร<br>Iกติในบัญชี | เหัสผ่าน ไม่ |
| หมายเลขโทร<br>ไม่มีหมายเลข      | สัพท์สำรอง<br>โทรศัพท์                 |                                   |              |
| อีเมลสำหรับกู้<br>ไม่มีอีเมลสำร | รหัสผ่าน<br>อง                         |                                   |              |

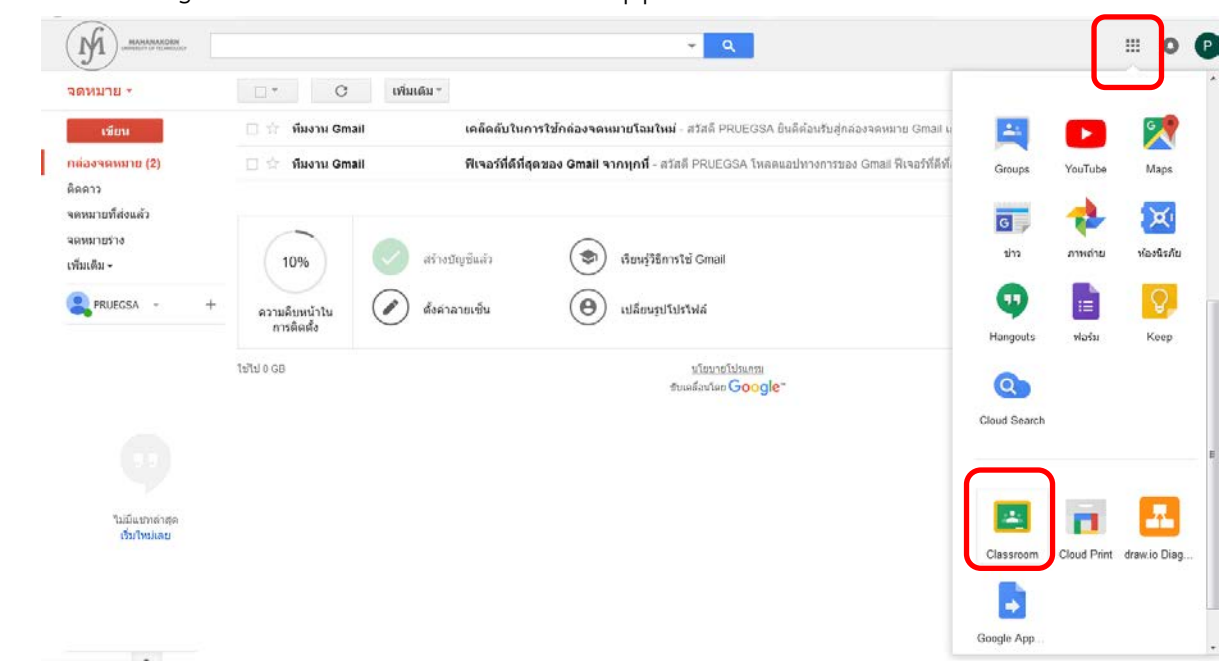

9. เปิด "Google Classroom" หรือ โหลดจาก App บนมือถือ ก็ได้ค่ะ

10. กดปุ่ม ทำต่อ

| Classroom ນໍລະບ | <b>Google</b> Classroom<br>ให้ขั้นเรียนติดต่อสื่อสารกัน ประหยัดเวลา แ<br>เดิม | )<br>และเป็นระเบียบ เรียนรู้เพิ่ม |
|-----------------|-------------------------------------------------------------------------------|-----------------------------------|
|                 | PRUEGSA DUANGPHASUK<br>6119910001@mutacth.com                                 | •                                 |
| การเข้าร่วมแ    | ทำต่อ<br>สดงว่าคุณตกลงที่จะแชร์ข้อมูลติดต่อกับคนอื่นใน                        | นขั้นเรียน เรียนรู้เพิ่มเติม      |

11. จากนั้น เลือกเป็น ฉันเป็นนักเรียน

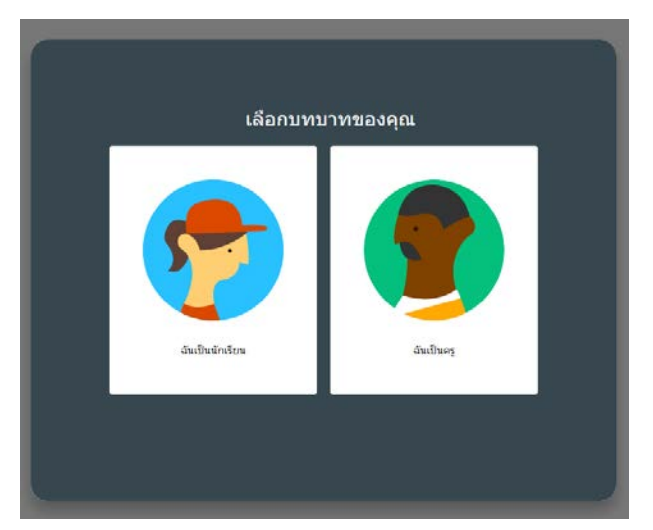

12. ก็จะมี invite Classroom จากอาจารย์ไป ค่ะ หรือ กดปุ่ม + เข้าร่วมชั้นเรียน แล้วใส่รหัส กดเข้าร่วม

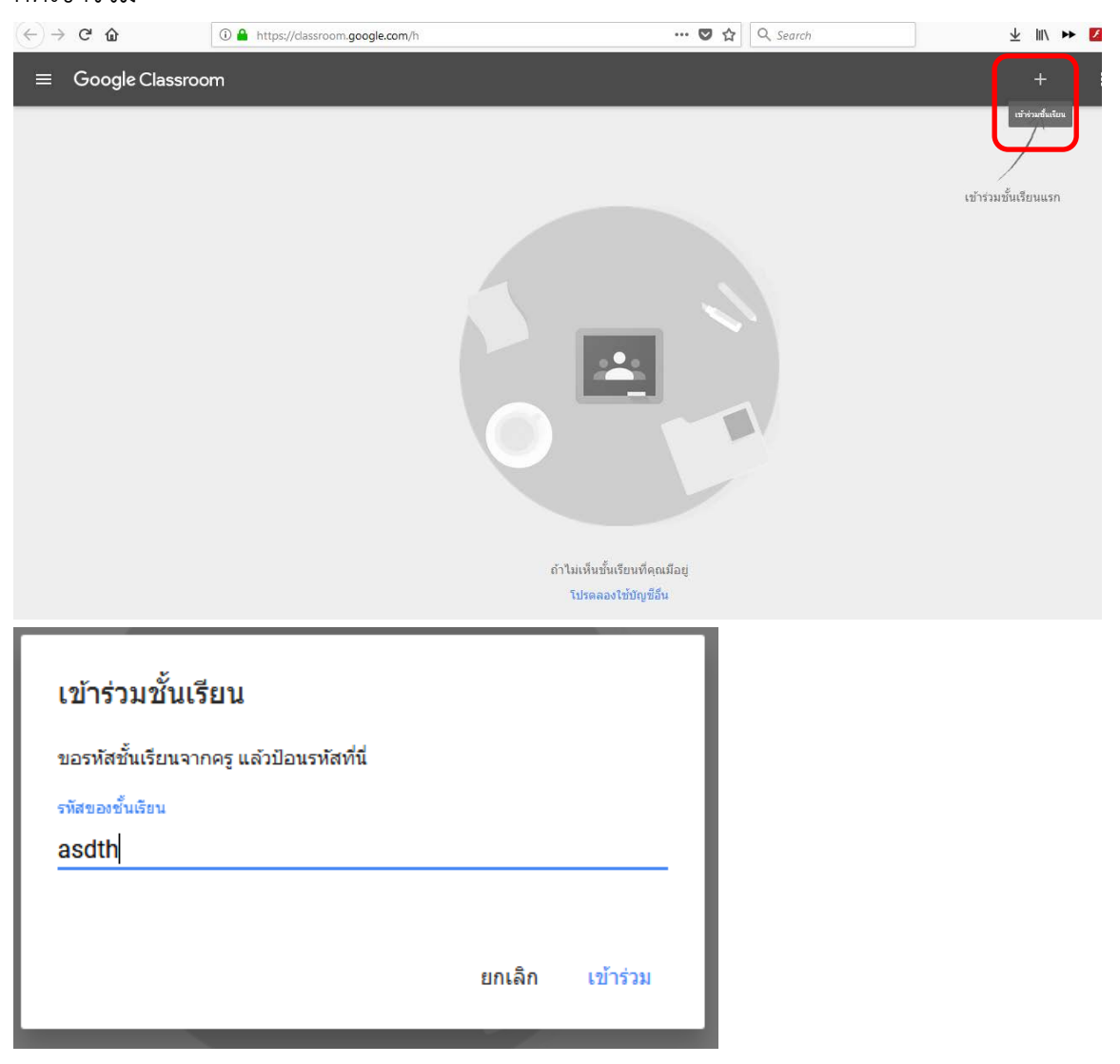